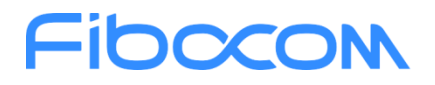

# SC171 串口通信教程

文档版本: V1.0.0 更新日期: 2023.05.25

深圳市广和通无线股份有限公司

**总机**: +86 755-26733555 **邮箱**: market@fibocom.com **传真**: +86 755-26520841 **官网**: www.fibocom.com.cn

# Fibocom

#### 目录

| 1 | SC171 开发套件软件版本确认     | . 1 |
|---|----------------------|-----|
| 2 | SC171 开发套件串口位置确认     | .1  |
| 3 | SC171 开发套件与 MCU 串口连接 | . 3 |
| 4 | 串口工程安装               | . 3 |
| 5 | 串口工程运行演示             | .4  |

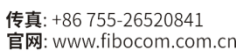

# Fibocom

### 1 SC171 开发套件软件版本确认

使用 SC171 串口功能前,需要对软件版本进行确认。进入设置--关于手机--Android 版本 --内核版本,检查是否是#50 Tue May 23 10:55:50 UTC 2023 版本。若是其他版本,需进行版 本升级,升级方法请联系广和通技术人员。

| Lahaina for_arm64 🛛 📾 🖨 😂 🗮 🗆                                                                                                    | Lahaina for_arm64 🛛 📾 🗛 🛟 🌩 🗔                                                                      | Lahaina for_arm64 🛛 💩 📾 🖓 😂 💷 🗆                             | Lahaina for_arm64 🛛 📾 😡 🕄 🌩 🔜 🗆                                                              |
|----------------------------------------------------------------------------------------------------|----------------------------------------------------------------------------------------------------|-------------------------------------------------------------|----------------------------------------------------------------------------------------------|
| 5:08 5 🤋 🖬 🔹                                                                                                    | 5:09 日     ●       会     安全<br>屏幕锁定、查找我的设备、应用安全性                                                   | 5:10 8 ♥ ■ ●                                                | 5:11 9 ♥■ ●                                                                                  |
| Q. 提索应用       通貨     通貨       項目     通貨       項目     通貨       項目     通貨       項目     通貨       項目     通貨       項目     三       原目     三        三 | <ul> <li>◎ 隠私<br/>秋雨、熊号活动、个人数据</li> <li>◎ 位置信息<br/>已开启・1 个应用有权使用位置信息</li> <li>・ 安全和容負情況</li> </ul> | 无法获取<br>型号<br>Aldhux<br>IMEI (SIM 卡插槽 1)<br>869795060152563 | Android 版本<br>12<br>Android 安全更新<br>2021年10月5日<br>Google Play 系统更新                           |
| 22                                                                                                    | <ul> <li>案 定在 成本 同 / / / / / / / / / / / / / / / / / /</li></ul>                                   | IMEI(SIM 卡插槽 2)<br>869795060153868<br>Android 版本<br>12      | 基带版本<br>19107.1000.00.03.01.09<br>SS V0.06                                                   |
| (確件)》                                                                                                    | <ul> <li>         ・</li></ul>                                                                      | 设备标识符<br>IP 地址<br>无法获取                                      | 5.4.147-qqki+consolidate<br>#50 Tue May 23 10.55:50 UTC 2023<br>版本号<br>Aldlux-SC171-S6.00.06 |
| < ○ ≡                                                                                                    | < ○ ≡                                                                                              | < 0 =                                                       | < ○ =                                                                                        |

### 2 SC171 开发套件串口位置确认

1) SC171 开发套件是使用 UART1 与 MCU 进行通信,位置在 SC171 开发套件背面 UART\_SET 区域

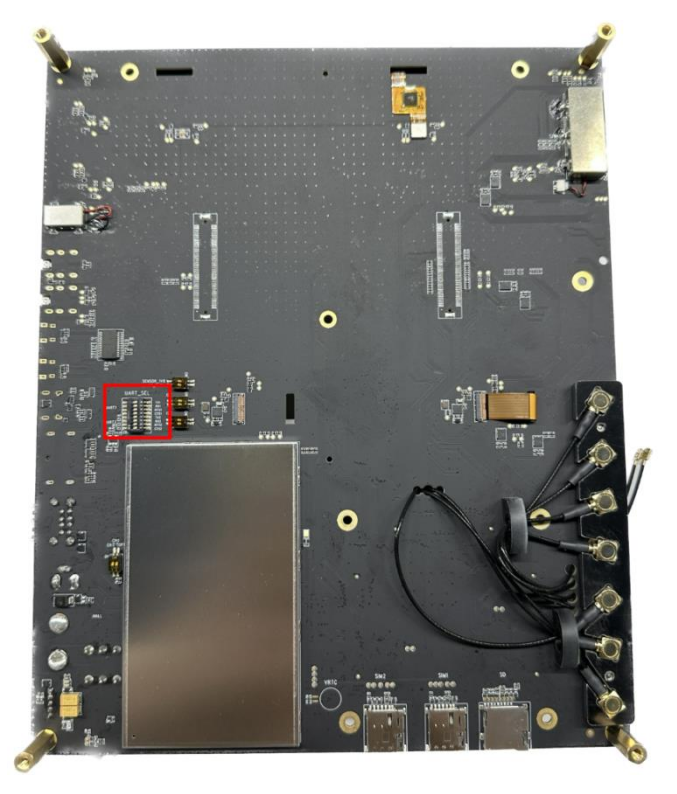

1

深圳市广和通无线股份有限公司

**总机**: +86 755-26733555 **邮箱**: market@fibocom.com **传真**: +86 755-26520841 **官网**: www.fibocom.com.cn

## Fibccom

2) 打开 UART1 的 7 号和 8 号位置拨码, 拨向"ON"

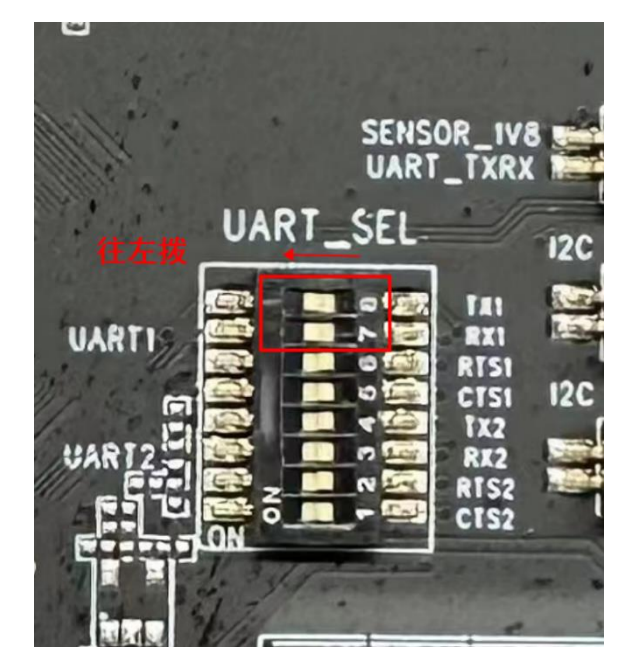

**3**)在 **TX1、RX1** 的位置飞线, GND 在 SC171 开发套件的 UART 4\_LINE USB 接口的背面, 也需要飞线,效果如图

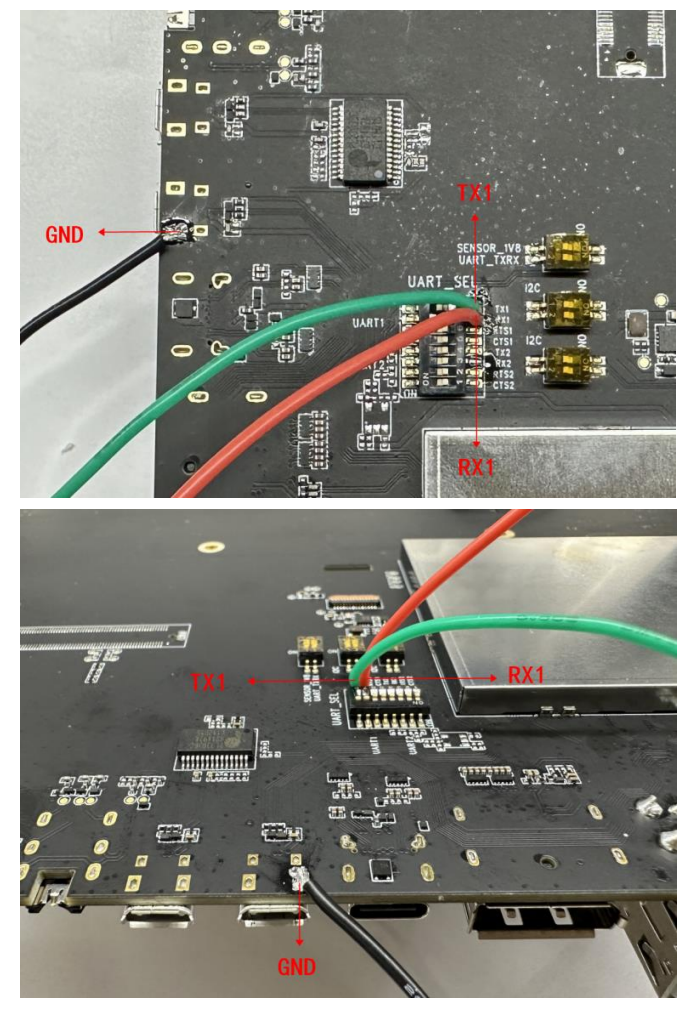

2

深圳市广和通无线股份有限公司

**总机**: +86 755-26733555 **邮箱**: market@fibocom.com **传真**: +86 755-26520841 **官网**: www.fibocom.com.cn

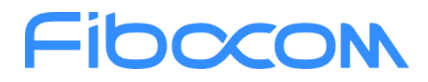

#### 3 SC171 开发套件与 MCU 串口连接

1) SC171 开发套件的 UART1 串口电平为 **1.8V**,若 MCU 的串口电平不是 **1.8V**,则在连接前需要增加电平转换器

2) SC171 开发套件与 MCU 串口连接方式见下表,使用杜邦线连接

| SC171 开发套件 | <> | MCU |
|------------|----|-----|
| UART1-TX1  | <> | RX  |
| UART1-RX1  | <> | ТХ  |
| GND        | <> | GND |

#### 4 串口工程安装

1)在 SC171 上安装提供的"UART.apk",工程源代码见资料《SC171-UART.zip》

| 名称               | 修改日期            | 类型            | 大小       |
|------------------|-----------------|---------------|----------|
| 🖁 SC171-UART.zip | 2023/4/28 10:09 | 压缩(zipped)文件夹 | 1,122 KB |
| UART.apk         | 2023/2/22 18:17 | APK 文件        | 4,492 KB |

#### 2) 安装完成应用显示"串口调试助手"

| Lahaina                                 | for_arm64                                                                                                    | o 🖬 n (  | : • _ □         |
|-----------------------------------------|----------------------------------------------------------------------------------------------------|----------|-----------------|
| 5:02 5 🦘                                |                                                                                                    |          | ٥               |
|                                         | Q 捜                                                                                                    | 索应用      |                 |
| 支援打电话                                   | 一日本本語: #1110000000000000000000000000000000000                                                                                                    | 短信       | <b>回</b><br>录音机 |
| <b>读</b><br>设置                          | <b>●</b><br>时钟                                                                                                    | 通讯录      | <b>9</b><br>图库  |
| 文件                                      | ● ● < | Chromium | Vysor           |
| ★ ● ● ● ● ● ● ● ● ● ● ● ● ● ● ● ● ● ● ● |                                                                                                    |          |                 |
|                                         |                                                                                                    |          |                 |
| -                                       |                                                                                                    |          |                 |
|                                         | < (                                                                                                    | ) ≡      |                 |

3

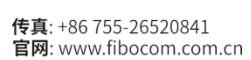

# Fibocom

## 5 串口工程运行演示

1) 提前将 MCU 的代码烧录好,然后将 SC171 开发套件与 MCU 串口连接好,并分别供电

2) 打开串口调试助手,串口设备选择 "dev/ttyHS1", 波特率选择 "115200," 选择 "打 开串口"

| La | ahaina for_arm                                             | 164 🛛 🖿 🗛 🖸 🌣    |       |            |      | _ 🗆 × |
|----|------------------------------------------------------------|------------------|-------|------------|------|-------|
|    |                                                            | 广和诵              |       |            |      |       |
|    | 串口设备: /de                                                  | ev/ttyHS1        |       | 波特率 115200 |      | 关闭串口  |
|    | 输入命令                                                       |                  |       | 清除日志       | 禁止显示 | 保存数据  |
|    |                                                            | 发送命令             |       |            |      |       |
| •  | <ul> <li>□ 定时发送</li> <li>收发成功:</li> <li>□ HEX显示</li> </ul> | 1000 ms 数据包大小 20 | 000   |            |      |       |
|    | 选择文件                                                       |                  |       |            |      |       |
|    | 发送                                                         |                  |       |            |      |       |
|    |                                                            | 1                | 成功打开串 |            |      |       |
|    |                                                            | <                | 0     | =          |      |       |

3) 在串口调试助手中看到 MCU 给 SC171 发送的数据, SC171 也可以在串口调试助手中 向 MCU 发送数据,数据格式要求 HEX 格式。

示例: MCU向 SC171 发送数据 "1",转换成 HEX 数据即显示为 "31" SC171 向 MCU 发送数据 "0",转换成 HEX 数据即显示为 "30"

| 串口设备: /dev/ttyHS1                                                                                          | 波特率 115200                                         |                            | 关闭串      |
|----------------------------------------------------------------------------------------------------|----------------------------------------------------|----------------------------|----------|
| 30                                                                                                    | 清除日志                                               | 禁止显示                       | 保存数      |
| 发送命令         □ 定时发送 1000 ms 数据包大小 2000         收发成功:         □ HEX显示 □ HEX发送 □ RTS         选择文件         发送 | 1<br>2023-05-23 17:05 0<br>2<br>2023-05-23 17:05:0 | 4.047 收到命令:<br>6.819 发送命令: | 31<br>30 |
|                                                                                                    | _                                                  |                            |          |

深圳市广和通无线股份有限公司 总机: +86 755-26733555 邮箱: market@fibocom.com